#### ■オンライン診療 申込(歯科)

- (1) 歯科衛生士に直接、もしくはセンターに電話をし、オンライン診療を申し込む。
- (2) センターからの案内に従って、オンライン診療予約用のメールアドレスにメールを送信する。
   宛先 dentist@yamagataryoiku.onmicrosoft.com
   件名 [患者の名前] オンライン診療申込
   例)療育太郎 オンライン診療申込
   本文 [患者の名前] オンライン診療申込
   例)療育太郎 オンライン診療申込
- (3) センターからの案内に従って、センターからの返信を正しく受信できたことを確認してください。
- ※ オンライン診療の通信費は患者様のご負担となりますので、ご了承をお願いします。

■オンライン診療 予約(歯科)

例)

- (1) 歯科衛生士に直接、もしくはセンターに電話をし、オンライン診療の予約を行います。
- (2) 歯科衛生士と予約日時を決定した後、歯科衛生士よりオンライン診療予約メールを送りますので、 正しく受信できたことを確認してください。

| 療育太郎様オンライン診察 🔉 🗺 Fレイ×                                                                            |                                                                                                    |                                                                              |
|--------------------------------------------------------------------------------------------------|----------------------------------------------------------------------------------------------------|------------------------------------------------------------------------------|
| <b>山形県立こども医</b> 類<br>To 自分 ▼                                                                     | 寮療育センター                                                                                                    |                                                                              |
| 12月<br>1<br>火                                                                                    | <ul> <li>療育太郎様オンライン診察</li> <li>Google カレンダーで表示</li> <li>日時 2020年12月1日(火)午前10</li> <li>参加者 山形県立こども医療療育センター</li> </ul>                             | :30~ 午前11時 (JST)<br>_                                                        |
|                                                                                                  | はい 未定 いいえ                                                                                                    | その他のオプション                                                                    |
| 時間になりましたら<br>(注意事項)<br>・予約時間を5分過<br>・10分を過ぎても応<br>・診療が遅れている<br>待機画面のままで<br>・なお、予約時間を<br>よろしくお願いい | はビントンでなどで、<br>していたのでは、<br>さてもログインがない場合は、外来から電話<br>が答がない場合は、自動的に予約キャンセル<br>な場合は、オンライン診療の予約時間前にセン<br>でお待ちください。<br>210分過ぎてもセンターから連絡がない場合は<br>いたします。 | で連絡いたします。<br>&いとさせていただきます。<br>ノターよりお電話でお知らせいたします。<br>ま、お手数ですが外来にお電話いただけますよう、 |
| Microsoft                                                                                        | Teams 会議                                                                                                    |                                                                              |
| コンピューターま<br>会議に参加するに                                                                             | たはモバイル アプリに参加<br>はここをクリック                                                                                                    |                                                                              |
| 詳細情報へルプレジ                                                                                        | 会議の <i>オプション</i>                                                                                                    |                                                                              |

#### ■オンライン診療 受診(歯科)

(1) 診療時間の5分前になったら、診療予約メールから会議に参加する。(メール本文下部)

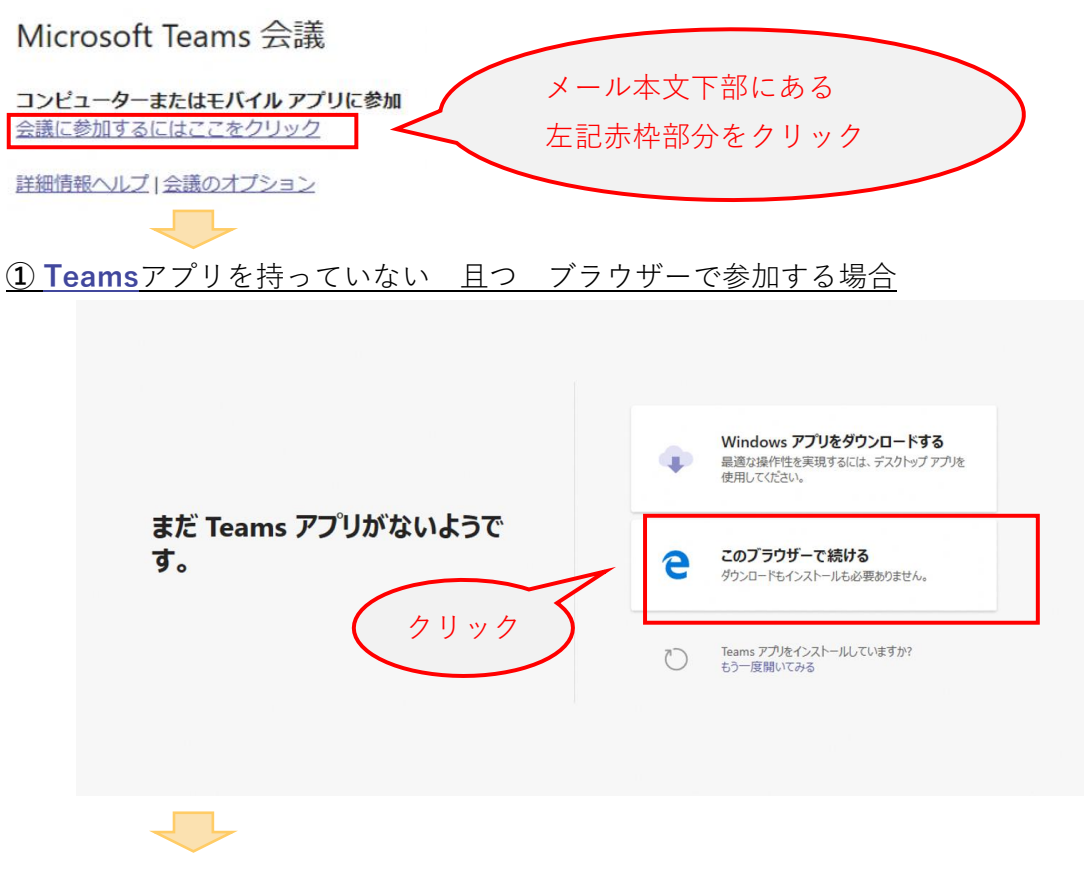

ブラウザーで会議の画面が開きます

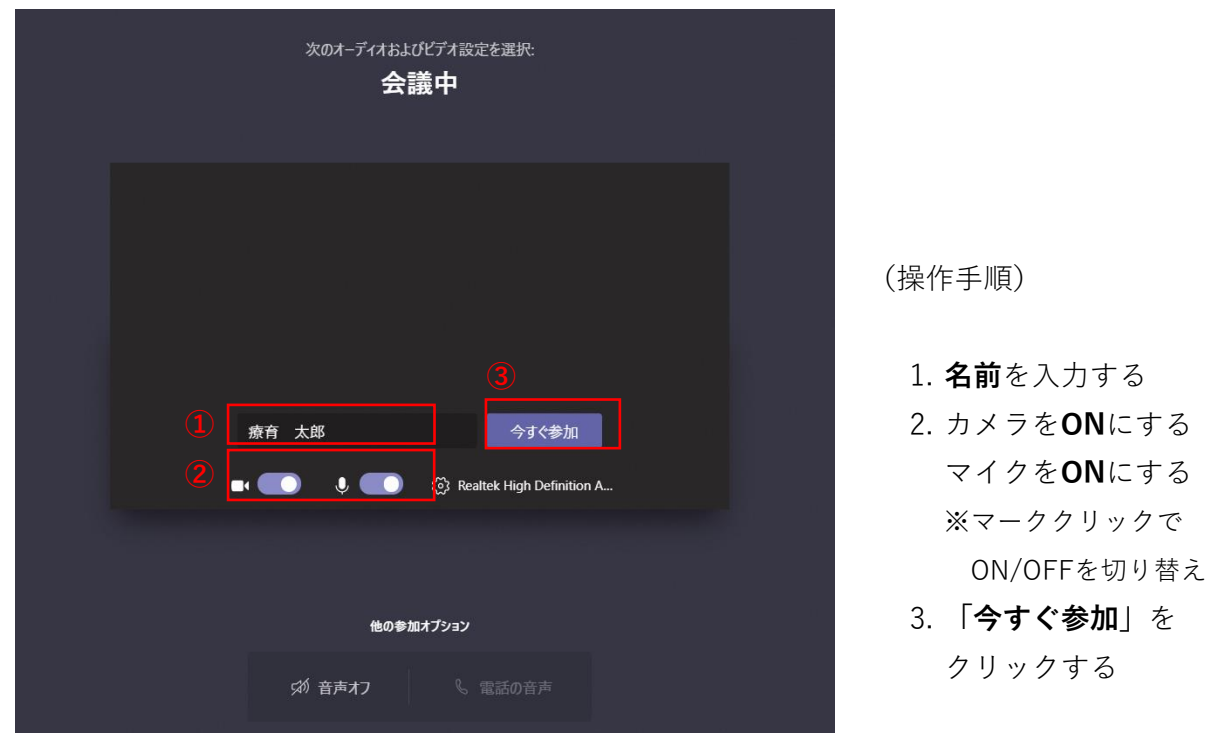

※時間になったらセンター職員が会議を開始しますので、そのままでお待ちください

② Teamsアプリを持っていない 且つ Teamsアプリをインストールする場合

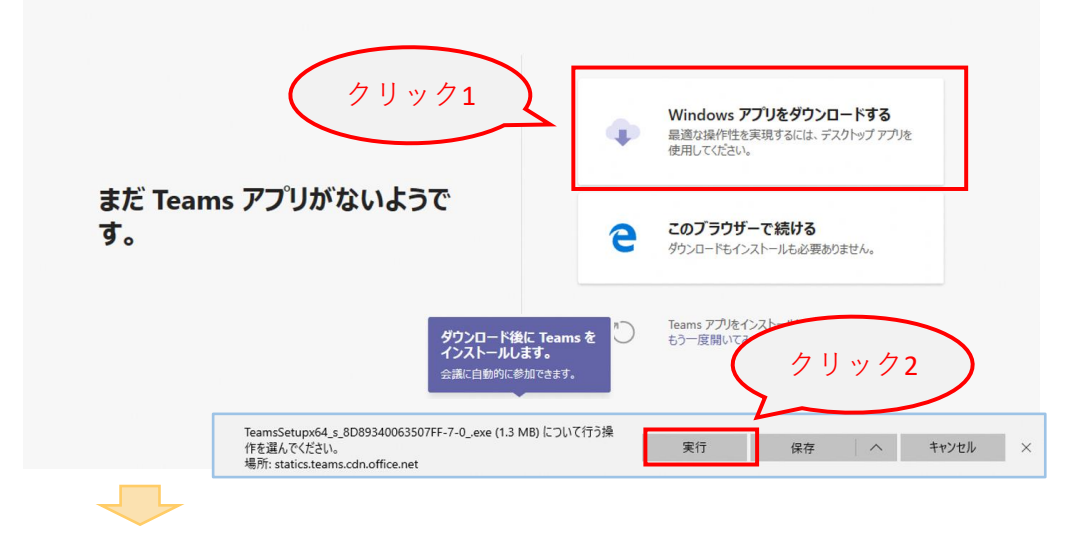

インストール後、Teamsで会議を起動します

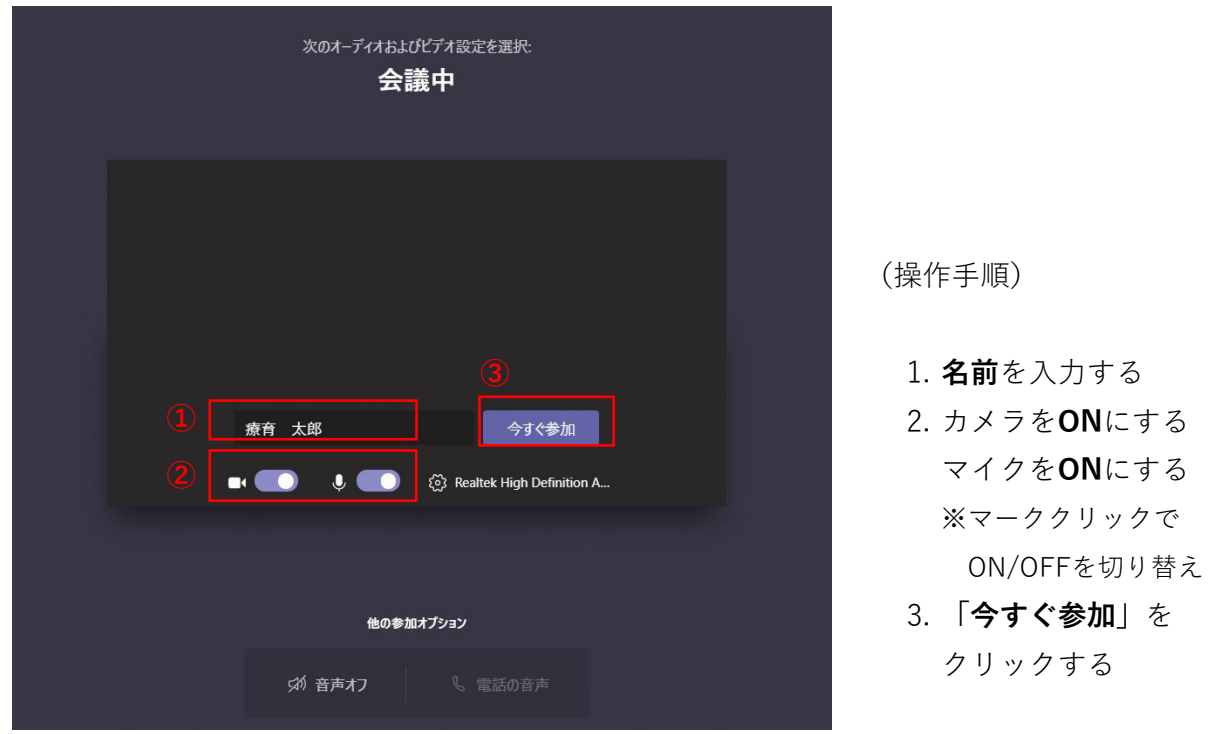

※時間になったらセンター職員が会議を開始しますので、そのままでお待ちください

※ 次回以降は、③ Teamsアプリを持っている場合 の手順で参加できます

③ Teamsアプリを持っている場合

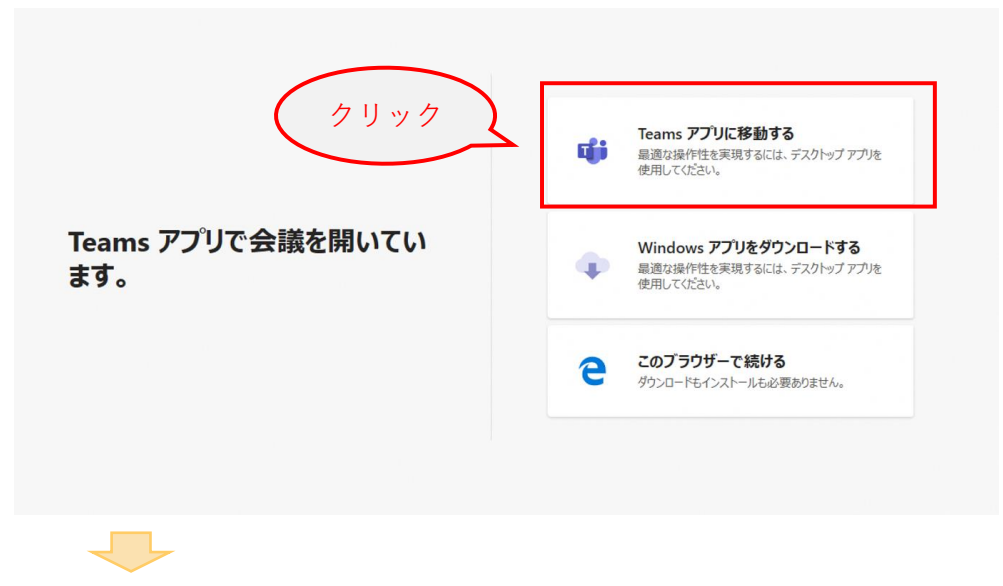

**Teams**で会議の画面が開きます

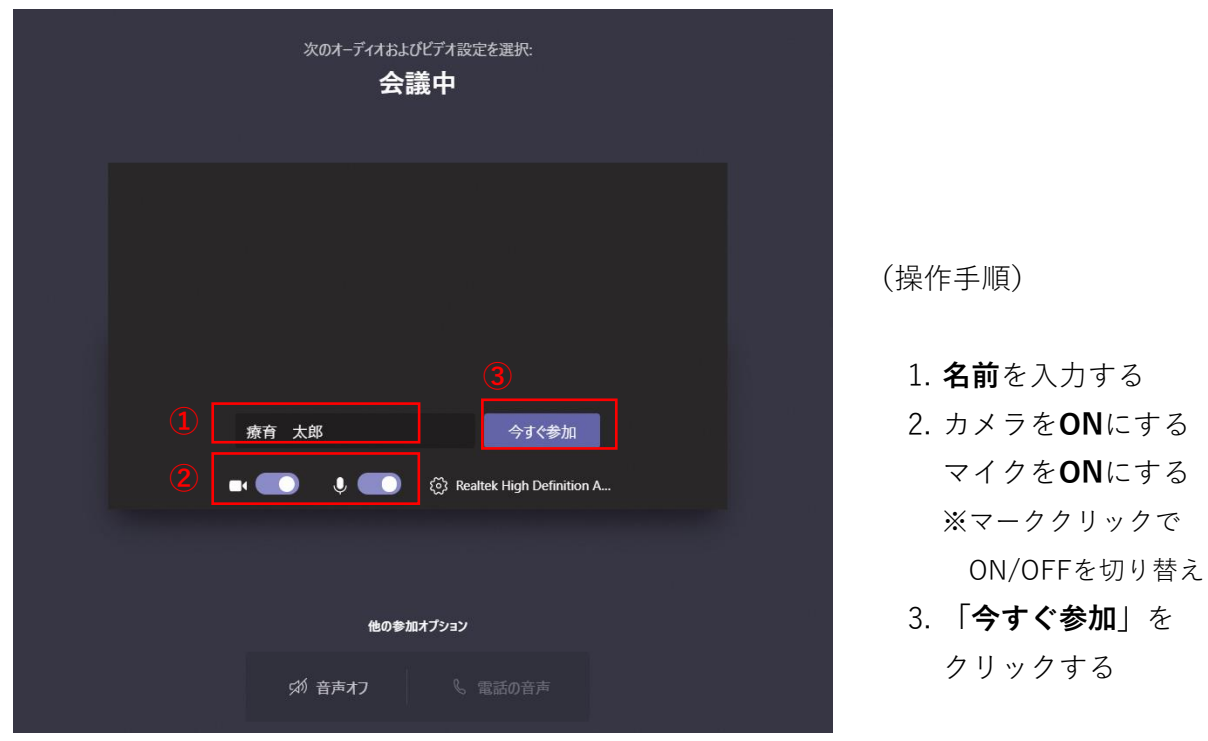

※時間になったらセンター職員が会議を開始しますので、そのままでお待ちください

(会議中の画面)

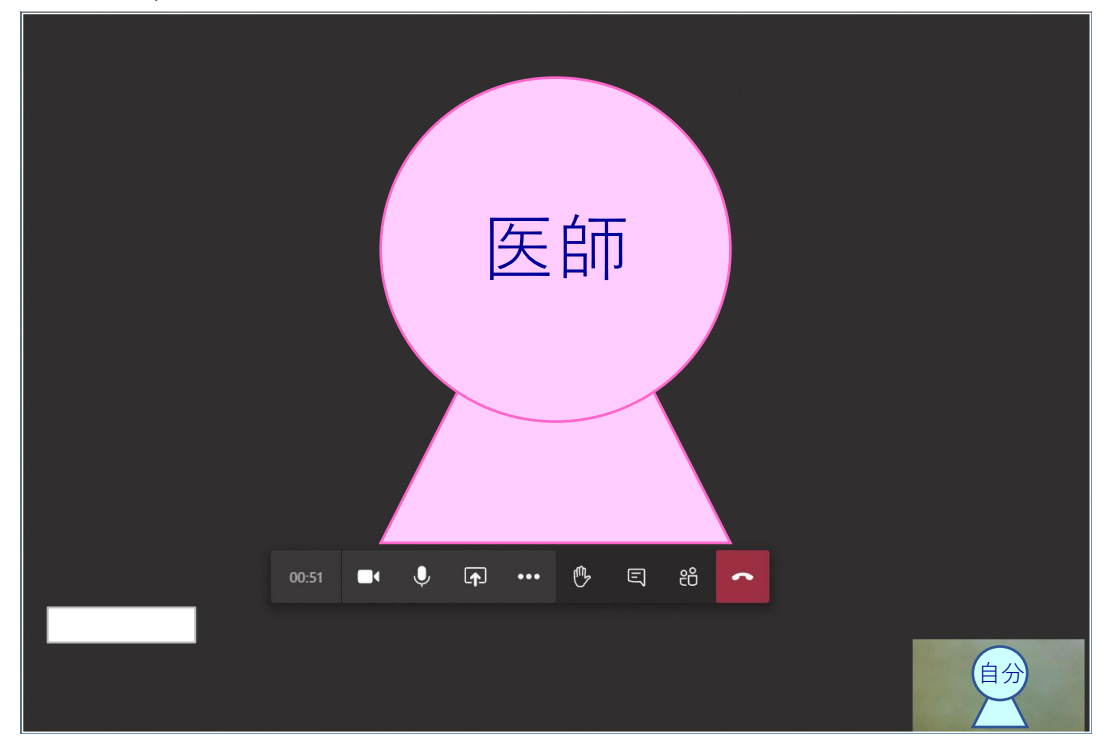

- (2) はじめに医事職員が、保険証、こども医療証、住所等を確認する。 あらかじめ、お手元に保険証、こども医療証をご準備ください。
- (3) 確認後、医師による診療を行う。
   ・患者家族本人であること、部屋に第三者が居ないことを確認させていただきます
   ・録画および録音は行わないでください
  - ・診療記録上、医師が録画および録音する場合があります
- (4)診療後、次回の診療もオンライン診療で行う場合は、歯科衛生士と予約日時を確認します。 歯科衛生士と予約日時を決定した後、歯科衛生士よりオンライン診療予約メールを送るので、 正しく受信できたことを確認してください。
- (5) 会議から退出します

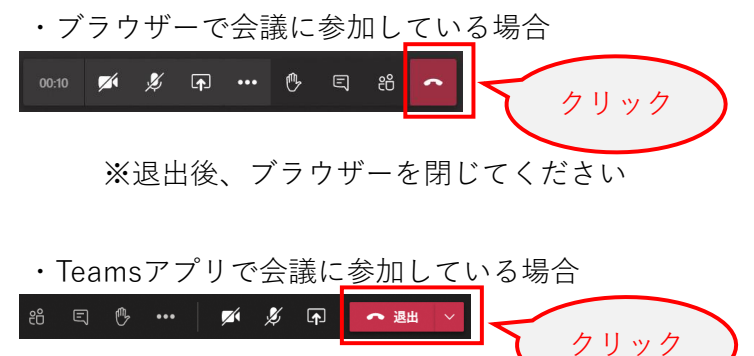